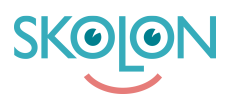

Knowledgebase > Partner > Economy > Discounts > Create discount ladder

# Create discount ladder Ulf Kronsell - 2023-07-03 - Discounts

## Create discount ladder

### Click **Economy**, then click **Discount codes** and **New discount**.

| ✿ Home               | Order history Discount codes   |         |               |                      |          |
|----------------------|--------------------------------|---------|---------------|----------------------|----------|
| Activated demos      | Economy / Discount codes       |         |               |                      |          |
| Economy              | Discount codes (0)             |         |               | Discount ladders (2) |          |
| Licence management 8 | New discount Q Searching for t | ools    |               |                      |          |
| III Tools            | Tools School                   | School  | Discount step | Status               | End date |
|                      | Example Tool 3 Skolonkommunen  | 0       | 1             | Active               | -        |
|                      | Example Tool 1 Skolonkommunen  | 0       | 3             | Active               | -        |
|                      | Terms of Service               | Support |               |                      |          |

Select **Discount ladder** and click **Create**.

| <b>☆</b> Home        | Order history Discount codes                                                                                                    |
|----------------------|----------------------------------------------------------------------------------------------------|
| Activated demos      | C Economy / Discount codes                                                                                                    |
| Economy              | Create new discount                                                                                                    |
| Licence management 8 | There are two different choices for discount codes. Choose the type of discount you want to create and click the Create button. Then follow the instructions to finalise the discount. |
| Tools                | O Discount code<br>Create a unique discount code to give to customers. Set the end date, percentage discount<br>and code. Status End date                                              |
|                      | Discount ladder Create a discount ladder for a specific tool with different discounts by number of licences. Active -                                                                  |
|                      | Cancel Create -                                                                                                    |
|                      | Terms of Service Support                                                                                                    |

### Step 1.

Search and select which organiser the discount ladder should be valid for. You can only choose an organiser you already have an existing relation to, either through existing licenses or demo usage. **NOTE!** If you select "All schools in Skolon", new organisers in Skolon that you establish a relation with will be added to the discount ladder. If you want to add a single customer (that you know is a Skolon platform user, but currently is not using your tools through Skolon), click **New customer** and add the name of the customer. A link

is created, this link can be sent to your contact at the new customer. When the customer have clicked the link they are connected to the discount ladder. When you have selected all the organisers that you want to include, click **Next**.

| ப் Home              | Order history Discount codes                                                                              |                                                               |                                                              |                               |
|----------------------|----------------------------------------------------------------------------------------------------|---------------------------------------------------------------|--------------------------------------------------------------|-------------------------------|
| Activated demos      | Economy / Discount codes / New di                                                                         | iscount ladder                                                |                                                              |                               |
| Economy              | Step 1                                                                                                    | Step 2                                                        |                                                              | Step :                        |
| Licence management 8 | Select school                                                                                             |                                                               |                                                              |                               |
| Tools                | Not all schools in Skolon are shown, only so<br>Skolon <sup>®</sup> , the discount ladder will be applied | chools that use or have used<br>to "all". New schools are als | d your tools via Skolon. However,<br>so added automatically. | if you choose "All schools in |
|                      | Schools                                                                                                   |                                                               | Schools                                                      |                               |
|                      | Q Searching for school                                                                                    |                                                               |                                                              | + New customer                |
|                      | School                                                                                                    | Status                                                        | Discount link                                                | Number of schools             |
|                      | All schools in Skolon                                                                                     |                                                               |                                                              | Information<br>missing        |
|                      | Skolonkommunen<br>115 teachers, 4436 students                                                             | Existing customer                                             |                                                              | 4                             |
|                      |                                                                                                    |                                                               | Rows per page: 20 •                                          | Cancel Next                   |

#### Step 2.

Select which tools that are to be included in the discount. If you select all tools, any new tool that you create will also be connected to the discount ladder. When you have selected all tools that you want to include, click **Next**.

| <b>☆</b> Home        | Order history Discount codes                       |                                                 |                        |
|----------------------|----------------------------------------------------|-------------------------------------------------|------------------------|
| II. Activated demos  | Economy / Discount codes / New discount            | t ladder                                        |                        |
| Economy              | Step 1                                             | Step 2                                          | Step 3                 |
| Licence management 8 | Select tool                                        |                                                 |                        |
| III Tools            | When selecting 'All tools', the discount ladder wi | il also be applied to new tools that you create | and publish in Skolon. |
|                      | All tools                                          |                                                 | -                      |
|                      | Example Tool 1                                     |                                                 | Published              |
|                      | Example Tool 2                                     |                                                 | Published              |
|                      | Example Tool 3                                     |                                                 | Cancel Next            |

### Step 3.

Set start- and stop date, i.e from which date the discount ladder should be active and **to** which date (not until, for example stop date 2022-05-19 means that the discount ladder is active until 2022-05-18) it should be active (stop date is not mandatory).

Select which type of discount ladder you want to create, discount based on number of licenses or discount based on value.

Create one or more steps in your discount ladder, at least one step has to be created. Set

the number of licenses required, or required value, to activate the discount for this step and the discount percentage that is to be used. **NOTE!** Additional steps must require more licenses or higher value and a greater discount percentage than the previous step. Click **Create**.

| ✿ Home               | Step 1                                                   | Step 2                                                                   | Step 3                              |
|----------------------|----------------------------------------------------------|--------------------------------------------------------------------------|-------------------------------------|
|                      | 0                                                        |                                                                          | •                                   |
| II. Activated demos  | Start and end dates                                      |                                                                          |                                     |
| C Economy            | Please note that licences purchased with aut terminated. | omatic renewal before the end date for a discount ladder will retain the | eir discount until the licences are |
| Licence management 8 | Start date*<br>2023-07-03                                | End date 2023-12-31                                                      | ×                                   |
| Tools                |                                                          |                                                                          |                                     |
|                      | Select type of discount ladder                           |                                                                          |                                     |
|                      | Discount ladder for number of licences re                | eached                                                                   | ⊙                                   |
|                      | Discount ladder for price reached                        |                                                                          | 0                                   |
|                      | Select market                                            |                                                                          |                                     |
|                      | Select market *<br>Sverige                               |                                                                          | •                                   |
|                      | Create discount step                                     |                                                                          |                                     |
|                      | Minimum number of scences required for discount 50       | Discount in %                                                            | Ē                                   |
|                      |                                                          | Add more steps                                                           | Cancel                              |